Do czytania książek w postaci e-booków potrzeba:

- Aktywnego konta w naszej bibliotece,
- Wolnego miejsca na koncie do wypożyczenia co najmniej jednej pozycji,
- Urządzenia do czytania oraz czytnik programowy.

Poniższy przykład wykonano z wykorzystaniem Komputera klasy PC, systemu Windows 10, przeglądarki Internetowej Mozilla Firefoks, oraz <u>Calibre</u> – program do zarządzania biblioteką e-booków. Ma wiele funkcji ułatwiających wyszukiwanie, konwersję czy eksportowanie książek w nawet bardzo dużych zbiorach. Jest to program open source, wydany na licencji GNU GPL v3. Jego twórcą jest Kovid Goyal.

Aby wypożyczyć książkę w postaci e-booka należy się zalogować na swoje konto.

Następnie wybrać z katalogu e-booków żądaną pozycję.

Przewijamy opis do sekcji *Sprawdź dostępność, zarezerwuj (zamów):* i klikamy przycisk *WYPOŻYCZ*. Jeśli książka jest w czytaniu możemy ją sobie zarezerwować.

| KATALOG                | PAOLA PERETTI  | Między mną                                                  | a czereśnią [E-book]                                                                                                    |
|------------------------|----------------|-------------------------------------------------------------|----------------------------------------------------------------------------------------------------|
| Wprowadzenie           | Między<br>Mina | Tytuł oryginału: "Dis<br>Autor: Peretti, Paolo              | tanza tra me e il ciliegio ".                                                                                                    |
| Pomoc - FAQ            | czereśnią      | < WSTECZ                                                    | $\supset$                                                                                                    |
| akupiono z dotacji     |                |                                                             |                                                                                                    |
| Twoje konto            | Later Scale    | Powieść dla każde<br>Mafalda ma 9 lat<br>przestanie widzieć | go, w każdym wieku, zalnspirowana przeżyciami a:<br>. Powoli traci wzrok. Wie, że w ciągu pół roku ca<br>. Czy odnajdzie się w pogrążonej w ciemnoś: |
| atalog okładkowy       |                | przyszłości? Czy bę<br>i dbać o swojego u                   | dzie mogła nadal uczęszczać do szkoły, grać w piłkę r<br>kochanego kota?Z pomocą rodziny i przyjaciół                                                |
| Katalog <b>KSIĄŻEK</b> |                |                                                             |                                                                                                    |
|                        |                | Odpowiedzialność:                                           | Paola Peretti ; z włoskiego przełożył Paweł Bravo.                                                                                                   |
|                        |                | Uselas                                                      |                                                                                                    |
| zacje katalogów        |                | nasia.                                                      | Fowlesc                                                                                                    |
| vki czytelników        |                |                                                             | Literatura włoska                                                                                                    |
| ,,                     |                | Adres wydawniczy:                                           | Tytyk opygladłu : La distanza tra me e il ciliedia                                                                                                   |
| iej w schowkach        |                | Forma gatunek:                                              | E-booki, Proza.                                                                                                    |
| ienia tematyczne       |                | Wymagania<br>systemowe:                                     | Dostępny do pobrania w formacie epub lub mobi.                                                                                                    |
| lepsi czytelnicy       |                |                                                             |                                                                                                    |
| elnicy ebooków         |                | Skocz do:                                                   | Dodaj recenzje, komentarz                                                                                                    |
| a przebojów            |                | Sprawdź dostępność                                          | , zarezerwuj (zamów):                                                                                                    |
| omentarze              |                | Wyp. Nr 124<br>ul. Berensona 38                             | Sygnatura: E.3<br>Numer inw.: 3                                                                                                    |
| omentatorzy            |                |                                                             | Dostępność: wypożyczana na 30<br>dni                                                                                                    |
|                        |                |                                                             |                                                                                                    |

## Na kolejnym ekranie zostaniemy poproszeni o akceptację regulaminu

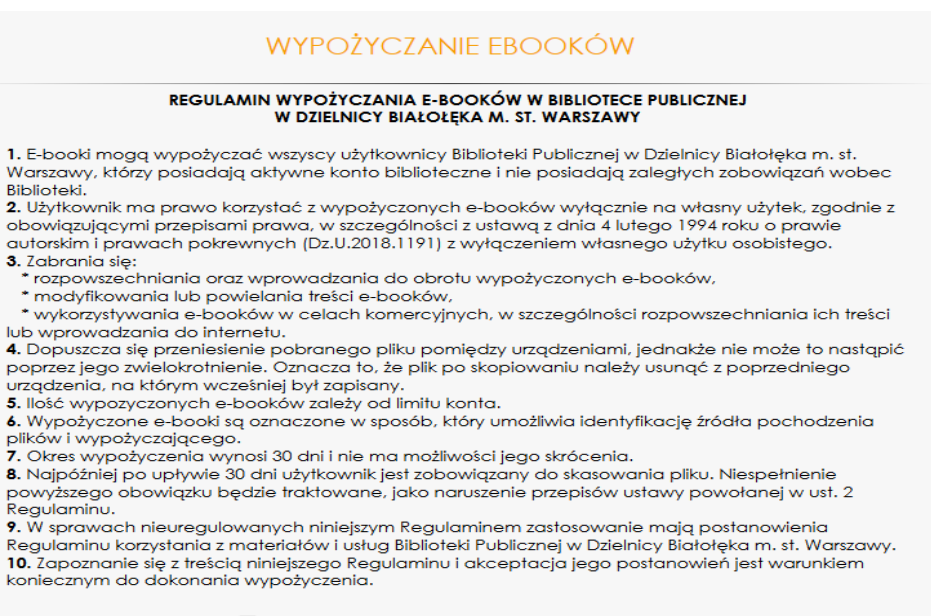

Akceptuję Regulamin Wypożyczania E-booków

## Po zaakceptowaniu będziemy poproszeni o wybór pożądanego formatu pliku.

| Regulaminu.<br>9. W sprawach nieure<br>Regulaminu korzystar<br>10. Zapoznanie się z t<br>koniecznym do doko | egulowanych niniejszym Regulaminem zastosowanie mają postanowienia<br>nia z materiałów i usług Biblioteki Publicznej w Dzielnicy Białołęka m. st. Warszawy.<br>reścią niniejszego Regulaminu i akceptacja jego postanowień jest warunkiem<br>nania wypożyczenia. |
|----------------------------------------------------------------------------------------------------|----------------------------------------------------------------------------------------------------|
|                                                                                                    | 🗹 Akcepłuję Regulamin Wypożyczania E-booków                                                                                                    |
|                                                                                                    |                                                                                                    |
|                                                                                                    | Zmiana sposobu wyświetlania:                                                                                                    |
|                                                                                                    |                                                                                                    |
| nidy<br>ung<br>czereśnią                                                                                    | Wypożyczam ebooka w formacie<br>(proszę właściwie wybrać, potem zmiana nie będzie możliwa):<br>ePUB Mobi                                                                                                    |
| -0.                                                                                                    |                                                                                                    |
|                                                                                                    |                                                                                                    |

Po wybraniu formatu w ostatnim kroku uruchamiamy akcję pobierania pliku książki przez przeglądarkę.

| C                                                                                           |                                                                                                    |  |  |
|---------------------------------------------------------------------------------------------|----------------------------------------------------------------------------------------------------|--|--|
|                                                                                             | WYPOŻYCZANIE EBOOKÓW<br>Pozycja <b>Między mną a czereśnią [E-book] / Paola Peretti ; z włoskiego przełożył</b>                                                                               |  |  |
| Klikniecie                                                                                  | Paweł Bravo. została wypożyczona na 30 dni. Jeżeli nie ma rezerwacji, termin<br>zwrotu można przesunąć (prolongata) o 15 dni.<br>na poniższa ikonke spowoduje rozpoczacje pobjeranja ebooka. |  |  |
| Link umożliwiający pobranie ebooka będzie dostępny z poziomu konta - aktualnie wypożyczone, |                                                                                                    |  |  |
| .epub                                                                                       |                                                                                                    |  |  |
| Proszę nie odświeżać strony - spowoduje to automatyczne wylogowanie.                        |                                                                                                    |  |  |
|                                                                                             | POWRÓT DO KATALOGU                                                                                                    |  |  |

Jeśli w systemie na którym będziemy czytać mamy zainstalowaną aplikację typu CZYTNIK książka otworzy się automatycznie

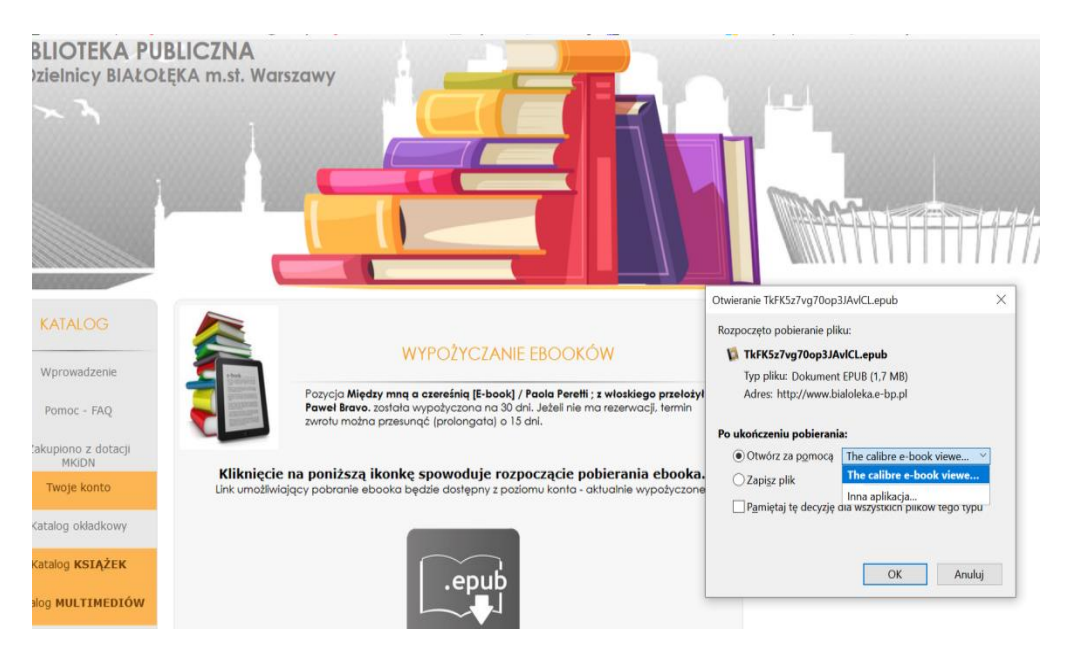

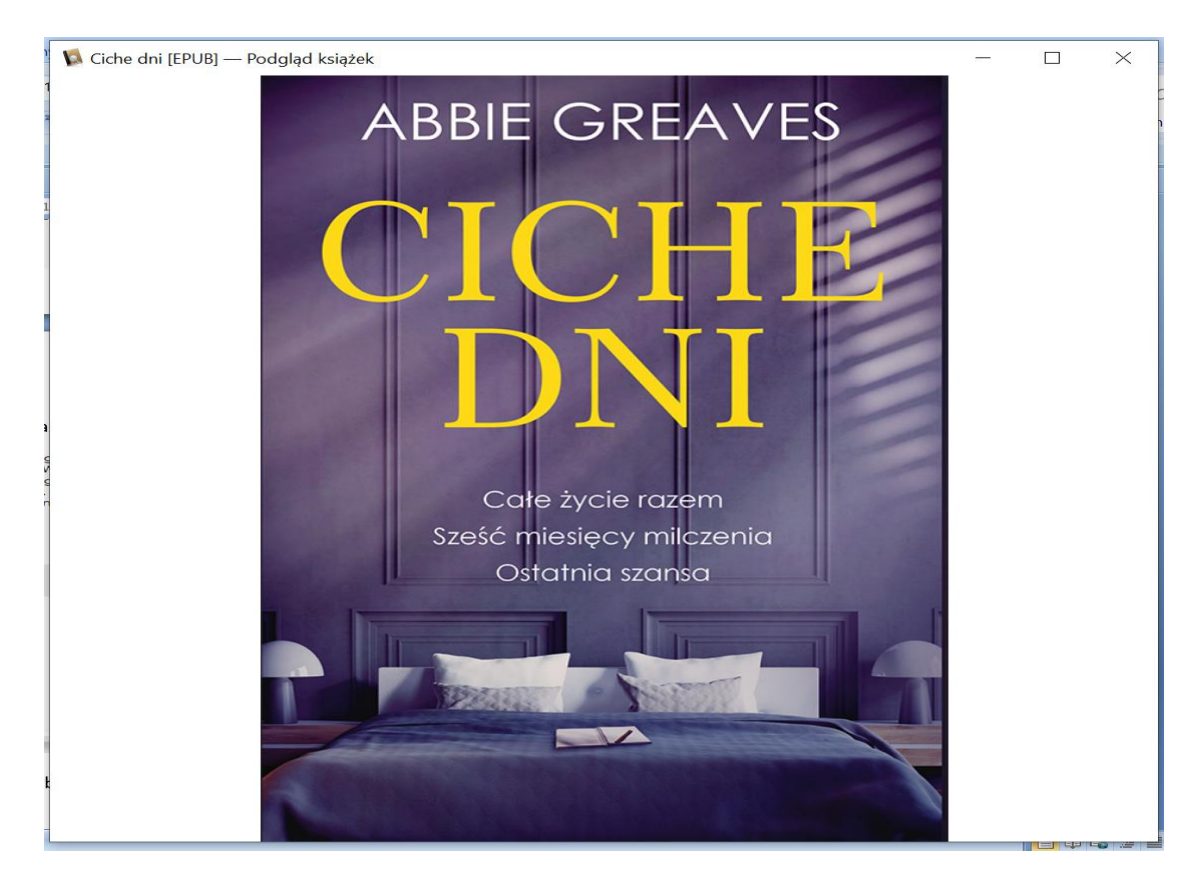

Po zakończeniu lektury książkę należy usunąć z pamięci naszego urządzenia do czytania.

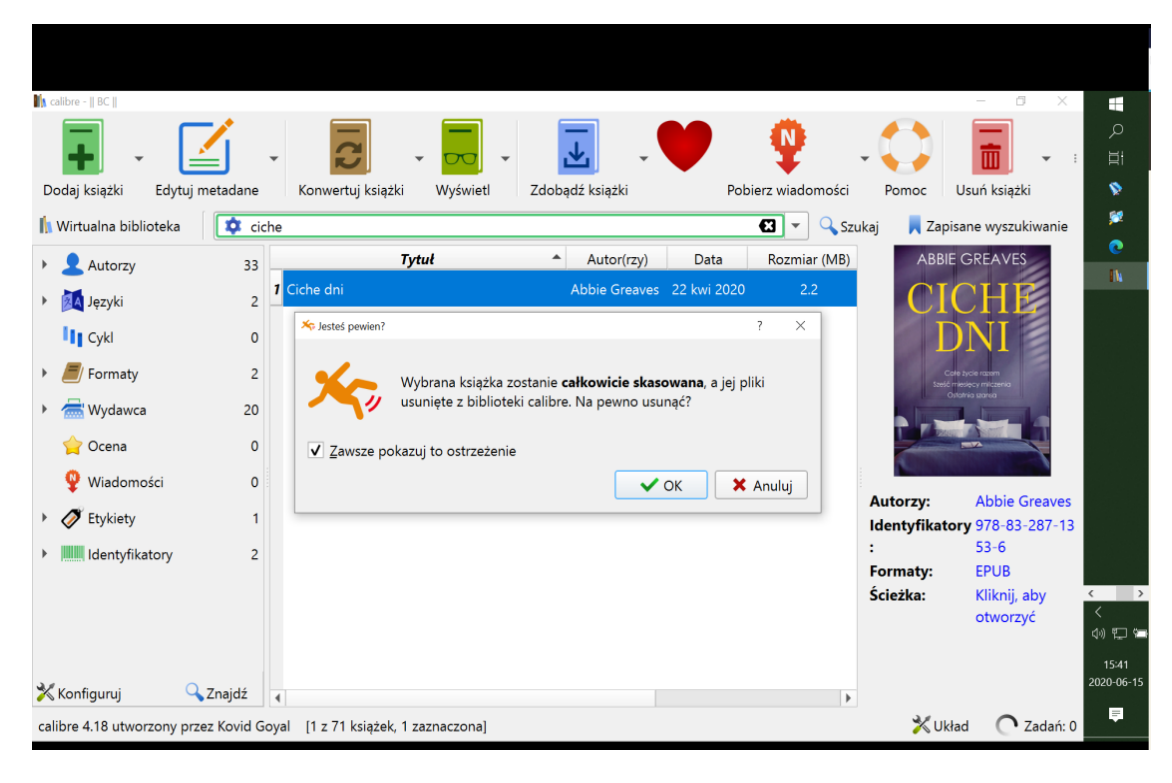

## Miłej lektury.